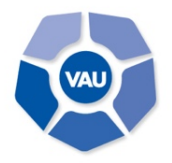

VIDEOCOMUNICACIÓN UNED PROGRAMA DE VIDEOCONFERENCIA Y AUDIOGRÁFICA

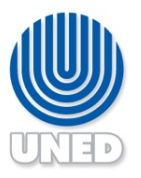

Email: vau@uned.ac.cr | Tel.: +(506) 2234-3236 ext. 3548

## **INSTRUCCIONES**

# ACTUALIZACIÓN ADOBE FLASH PLAYER

## PARA VISUALIZAR CONTENIDO DE LA VIDEOTECA

Debido a la actualización reciente de Google Chrome, para acceder a un video colgado en **videoteca\_vau.uned.ac.cr**, si aparece el mensaje "Actualizar e instalar JavaScript y Flash Player", se deben realizar los siguientes pasos:

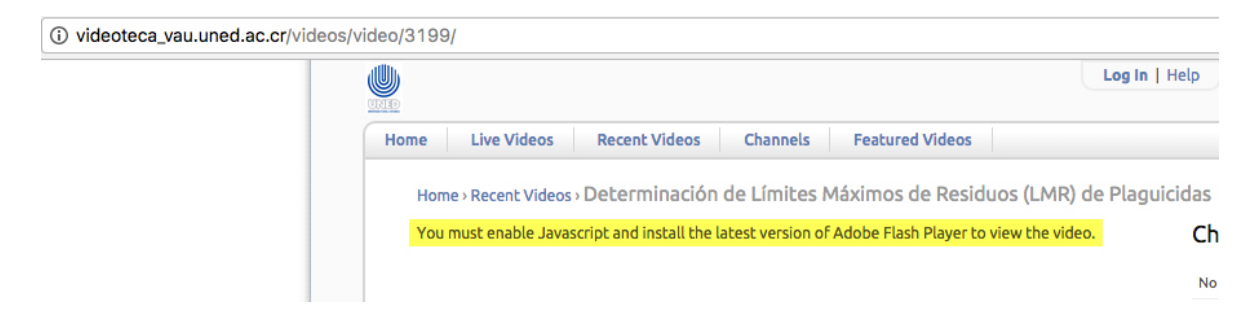

Ingrese a la dirección: chrome://settings/content/flash

En la ventana que se muestra, proceda a deshabilitar, **Preguntar primero**, para hacerlo pulse clic sobre el botón a la derecha.

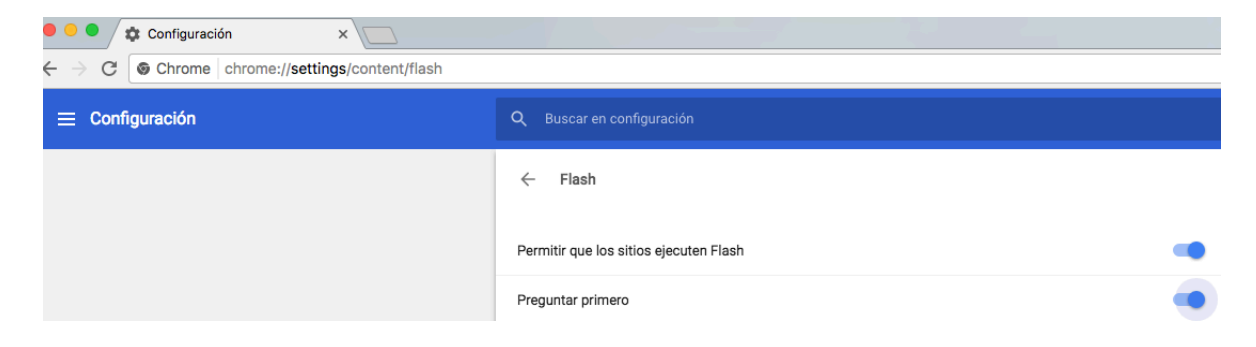

Debe quedar el botón de **Preguntar primero**, como se muestra a continuación:

| ● ◆ Configuración ×   ← > C S Chrome   chrome://settings/content/flash |                                        |         |  |
|------------------------------------------------------------------------|----------------------------------------|---------|--|
| ≡ Configuración                                                        | Q Buscar en configuración              |         |  |
|                                                                        | ← Flash                                |         |  |
|                                                                        | Permitir que los sitios ejecuten Flash | -       |  |
|                                                                        | Preguntar primero                      |         |  |
|                                                                        | Bloquear                               | AGREGAR |  |

Pulse clic sobre Agregar de la opción Permitir

#### Digite: [\*.]uned.ac.cr

| Permitir |                | AGREGAR |
|----------|----------------|---------|
| ß        | [*.]uned.ac.cr | :       |

#### Luego pulse clic sobre el botón Agregar

| Configuración ×                              | ElifeSize UVC Video Center 4 ×         |         |  |
|----------------------------------------------|----------------------------------------|---------|--|
| C S Chrome   chrome://settings/content/flash |                                        |         |  |
| Configuración                                | Q Buscar en configuración              |         |  |
|                                              | ← Flash                                |         |  |
|                                              | Permitir que los sitios ejecuten Flash | -       |  |
|                                              | Preguntar primero                      |         |  |
|                                              | Bloquear                               | AGREGAR |  |
|                                              | No se agregaron sitios                 |         |  |
|                                              | Permitir                               | AGREGAR |  |
|                                              | <sup>™</sup> [*.]uned.ac.cr            | :       |  |

Recargue el sitio o salga del navegador y vuelva a ingresar a videoteca\_vau.uned.ac.cr